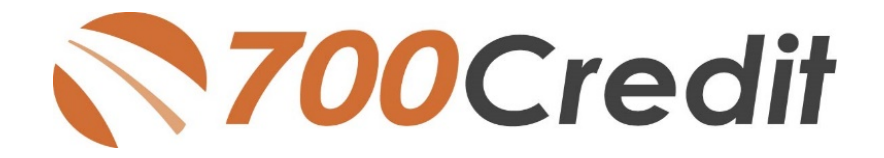

## QuickQualify Quick Start Guide October 2021

#### **Table of Contents**

| Welcome to QuickQualify from 700Credit! 2                                  | 2  |
|----------------------------------------------------------------------------|----|
| Credit Report Option                                                       | }  |
| QuickQualify Data Entry Form                                               | ŀ  |
| Pre-qualification Certificate                                              | ;  |
| Experian Boost™ Feature                                                    | ;  |
| Mobile Responsive!                                                         | ,  |
| Best Practices – Banner & Button Placement                                 | ,  |
| Soft Pull Best Practices – Beyond your Website                             | )  |
| QR Codes – Qualified Leads in your Showroom!                               | )  |
| Lead Data Notification11                                                   |    |
| Managing 700Dealer User ID's14                                             | ŀ  |
| Creating a New User15                                                      | ;  |
| QuickApplication and QuickQualify Lead Analytics16                         | )  |
| Lead Behavior Analytics for QuickApplication and QuickQualify Applicants17 | ,  |
| Accessing Reports18                                                        | \$ |

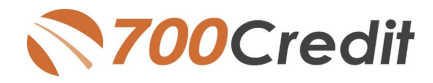

#### Welcome to QuickQualify from 700Credit!

QuickQualify is a soft-pull solution which places a soft inquiry on the consumers file, that does not require a consumer's SSN or DOB – only name and address required. For each consumer that fills out the form and gets pre-approved, you will receive:

- > Live FICO Score
- > Available Revolving Credit
- > Auto Inquiries last 30 days
- > Summary of Auto Trade Lines Including:
  - o Current Monthly Payments
  - Current Auto Loan Interest Rates
  - Remaining Balance / Payoff Payment History Months
  - o Remaining on Auto Loans

You can use this information to put the consumer in the right vehicle with the right financing, right away!

| Result: Applie                                                                                | cant Found                                                         |                                                                                       | Score: 618<br>Powered by EX: FICO A         | AUTO V8                     |
|-----------------------------------------------------------------------------------------------|--------------------------------------------------------------------|---------------------------------------------------------------------------------------|---------------------------------------------|-----------------------------|
| Name: John<br>Address: 123 P<br>Farm                                                          | iformation:<br>Doe<br>Main St.<br>ington Hills, MI 4833            | 34                                                                                    | Email: jdoe@email.c<br>Phone:(999)-555-123  | :om<br>34                   |
| Auto Summa<br>Available Rev                                                                   | ary:<br>olving Credit: \$1,45                                      | 9.00                                                                                  | Auto Inquiries last 30                      | ) days: 0                   |
| Auto Trade Li<br>Interest Rate:<br>17.52765%<br>Percent Paid:<br>81.12%<br>Loan Type:<br>Auto | Original Amount:<br>\$17,079.00<br>Estimated Payoff:<br>\$3,224.00 | Original Terms:<br>73 Months<br>Remaining Terms:<br>6 Months<br>Trade Status:<br>Open | No of Late Payments:<br>N/A<br>Joint:<br>NO | Monthly Payment<br>\$382.00 |

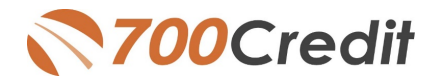

#### **Credit Report Option**

With our QuickQualify platform, dealers have the option of either getting the soft-pull results as shown above, or you can opt to receive a full credit file from either TransUnion or Experian.

Note: This report can only be used for informational purposes and CANNOT be used to fund the deal.

|                                                                                                    |                                                                                                 | Tr                                                                                                    | ansUnion                                                                                                    |                                                                                                    |                                                                                                    |                                                                                                    |                                                                                                    |
|----------------------------------------------------------------------------------------------------|-------------------------------------------------------------------------------------------------|----------------------------------------------------------------------------------------------------|----------------------------------------------------------------------------------------------------|----------------------------------------------------------------------------------------------------|----------------------------------------------------------------------------------------------------|----------------------------------------------------------------------------------------------------|----------------------------------------------------------------------------------------------------|
| MARIELLA AAR DE                                                                                                    | Ň                                                                                               | DOB: 11/0                                                                                                    | 1/1956                                                                                                    | D                                                                                                    | ate:                                                                                                    | 05                                                                                                    | /02/2018 8:09:12<br>AM                                                                                                    |
| 2 BERARD CT                                                                                                    |                                                                                                 | SSN: 000-00-9967                                                                                                    |                                                                                                    |                                                                                                    | n File:                                                                                                    | 09                                                                                                    | /01/1999                                                                                                    |
| WESTPORT, MA 02                                                                                                    | 790                                                                                             |                                                                                                    |                                                                                                    | D                                                                                                    | ate<br>leport ed                                                                                                    | 04                                                                                                    | /04/2011                                                                                                    |
|                                                                                                    |                                                                                                 |                                                                                                    |                                                                                                    | S<br>N                                                                                                    | ubscribs<br>ame:                                                                                                    | r Fl                                                                                                    | DC                                                                                                    |
|                                                                                                    |                                                                                                 |                                                                                                    |                                                                                                    | 8                                                                                                    | ub Code                                                                                                    | : C                                                                                                    | \$0001208F                                                                                                    |
| PRE VIOUS ADDRES                                                                                                    | SSES                                                                                            |                                                                                                    |                                                                                                    |                                                                                                    |                                                                                                    |                                                                                                    |                                                                                                    |
| Name<br>S SILVER R DG                                                                                                    | City                                                                                            | DHAM                                                                                                    | State                                                                                                    | Zip<br>04062                                                                                                    |                                                                                                    | 1                                                                                                    | Date Reported                                                                                                    |
| 21 HIGH DAM RD                                                                                                    | WAS                                                                                             | EHAM                                                                                                    | MA                                                                                                    | 02571                                                                                                    |                                                                                                    |                                                                                                    |                                                                                                    |
| EMPLOYMENT                                                                                                    |                                                                                                 |                                                                                                    |                                                                                                    |                                                                                                    |                                                                                                    |                                                                                                    |                                                                                                    |
| Employer<br>EMPLOYER X                                                                                                    | CLE                                                                                             | apation<br>NICAL                                                                                                    | Date His                                                                                                    | red                                                                                                    | Date Sep                                                                                                    | arated                                                                                                    | Date Reported<br>02/08/2010                                                                                                    |
| SN Match Ind: No 55                                                                                                    | SN on input but SSN o                                                                           | m file                                                                                                    |                                                                                                    |                                                                                                    |                                                                                                    |                                                                                                    |                                                                                                    |
| icore Summary                                                                                                    |                                                                                                 |                                                                                                    |                                                                                                    |                                                                                                    |                                                                                                    |                                                                                                    |                                                                                                    |
|                                                                                                    |                                                                                                 |                                                                                                    |                                                                                                    |                                                                                                    |                                                                                                    |                                                                                                    |                                                                                                    |
| coreCard                                                                                                    |                                                                                                 | Score Code                                                                                                    | Score Facto                                                                                                    | r Descriptio                                                                                                    | m<br>madi t lim                                                                                                    | ite is too                                                                                                    | hish on back smolainess                                                                                                    |
| icoreCard<br>ICO Auto 08                                                                                                    |                                                                                                 | Score Code<br>727 010<br>003<br>005<br>015<br>1                                                                                                    | <ul> <li>Score Facto<br/>Proportion o<br/>or other revo<br/>Proportion o<br/>Too many ao<br/>Lack of rece<br/>Inquiries did</li> </ul>                                                                                                    | r Descriptio<br>f balances to<br>slving account<br>f lean balanc<br>counts with<br>int bank revo<br>l impact the c                                                                                                    | m<br>o credit lim<br>nts<br>ces to loan<br>balances<br>lving info<br>credit s cor                                                                                                    | its is too<br>amounts<br>mation<br>c and, for                                                                                                    | high on bank revolving<br>is too high<br>r models that indicate it,                                                                  |
| koreCard<br>ICO Auto 08                                                                                                    |                                                                                                 | Score Code<br>727 010<br>003<br>005<br>015<br>I                                                                                                    | <ul> <li>Score Facto<br/>Proportion o<br/>or other revo<br/>Proportion o<br/>Too many as<br/>Lack of rece<br/>Inquiries did<br/>no derogator</li> </ul>                                                                                                    | r Descriptio<br>f balances to<br>slving accous<br>f loan balanc<br>counts with<br>at bank revo<br>l impact the o<br>ry info was fo                                                                                                    | m<br>o credit lim<br>nts<br>zes to loan<br>balances<br>dving info<br>credit s cor<br>ound in the                                                                                                    | its is too<br>amounts<br>mation<br>e and, for<br>e file                                                                                                    | high on bank revolving<br>is too high<br>models that indicate it,                                                                    |
| icoreCard<br>100 Auto 08<br>100CreditAuto Sum                                                                                                    | mary                                                                                            | Score Codi<br>727 010<br>003<br>005<br>015<br>1                                                                                                    | <ul> <li>Score Pacto</li> <li>Proportion o</li> <li>or other revo</li> <li>Proportion o</li> <li>Too many ac</li> <li>Lack of rece</li> <li>Inquiries did</li> <li>no derogato</li> </ul>                                                                                                    | r Descriptio<br>f balances to<br>slving account<br>f lean balanc<br>scounts with<br>nt bank revo<br>i impact the o<br>ry info was fo                                                                                                    | en<br>o credit line<br>nts<br>zes to loan<br>balances<br>lving info<br>credit s cor<br>ound in th                                                                                                    | its is too<br>amounts<br>mation<br>e and, for<br>e file                                                                                                    | high on bank revolving<br>is too high<br>models that indicate it,                                                                    |
| coreCard<br>ICO Auto 08<br>00Credit Auto Sum<br>Total Bal                                                                                                    | mary<br>Marth Pay                                                                               | Score Codi<br>727 010<br>003<br>005<br>015<br>1                                                                                                    | <ul> <li>Score Pacto<br/>Proportion o<br/>or other rew<br/>Proportion o<br/>Too many at<br/>Lack of ree<br/>Inquiries di<br/>no derogator</li> </ul>                                                                                                    | r Descriptio<br>f balances to<br>olving account<br>f loan balanc<br>counts with<br>nt bank revo<br>i impact the c<br>ry info was fo                                                                                                    | on<br>o credit lim<br>nts<br>ces to loan<br>balances<br>dving info<br>credit s cor<br>ound in the<br>number of the second<br>ound in the                                                                                                    | its is too<br>amounts<br>mation<br>e and, for<br>e file                                                                                                    | high on bank revolving<br>is too high<br>r models that indicate it,                                                                  |
| coreCard<br>ICO Auto 08<br>00CreditAuto Sum<br>Total Bal<br>S0                                                                                                    | mary<br>Month Pay<br>S0                                                                         | Score Code<br>727 010<br>003<br>005<br>015<br>1<br>1<br>Total Au<br>2                                                                                                    | Score Facto<br>Proportion o<br>or other revo<br>Proportion o<br>Too many at<br>Lack of record<br>inquiries did<br>no derogato                                                                                                    | r Description<br>f balances to<br>lowing account<br>f loan balance<br>counts with<br>at bank revo<br>ry info was for<br>open Auto<br>0                                                                                                    | m<br>o credit tim<br>nis<br>zes to lean<br>balances<br>lving info<br>zendir score<br>cound in the<br>30<br>0                                                                                                    | its is too<br>amounts<br>mation<br>e and, for<br>e file                                                                                                    | high on bask revolving<br>is too high<br>models that indicate it,                                                                    |
| coreCard<br>ICD Auto 08<br>00CreditAuto Sum<br>Total Bal<br>S0<br>Trades:                                                                                                    | mary<br>Month Pay<br>S0                                                                         | Score Code<br>727 000<br>003<br>005<br>015<br>1<br>Total Au<br>2<br>Dat Open                                                                                                    | <ul> <li>Scare Facto<br/>Proportion o<br/>or other revy<br/>Proportion o<br/>Too many at<br/>Lack of rece<br/>Inquiries did<br/>no deregato</li> <li>to C</li> <li>Caure Bal</li> </ul>                                                                                                    | r Descriptio<br>f balances to<br>loan balances<br>counts with<br>at bank revo<br>ry info was for<br>open Auto<br>0<br>Monthly P                                                                                                    | en<br>o credit lim<br>nts<br>res to loan<br>balances<br>hving info<br>credit scor<br>ound in th<br>30<br>0                                                                                                    | its is too<br>amounts<br>mation<br>e and, for<br>e file<br>60 9<br>0 0                                                                                                    | high on bank revolving<br>is too high<br>models that indicate it,                                                                    |
| CO Auto 08<br>CO Auto 08<br>D0Credit Auto Sum<br>Total Bal<br>S0<br>Tradesi<br>Kcounti Name<br>Kcounti                                                                                                    | mary<br>Month Pay<br>S0<br>Statas                                                               | Score         Codi,<br>10           727         010           003         003           005         015           1         1           Total Au           2         Dat Open           Opat Cad         Open | <ul> <li>Score Facto</li> <li>Proportion or other reverse</li> <li>Proportion or other reverse</li> <li>Proportion or other reverse</li> <li>Inquiries did</li> <li>no deregato</li> <li>to</li> <li>Curr Bal</li> <li>Orig AMT</li> <li>Int Rate</li> </ul>                                                                                                    | r Descriptio<br>f balances to<br>obving account<br>f loan balances<br>to conto with<br>it bank revo<br>in mpact the conto<br>y info was fo<br>open Auto<br>0<br>Monthly P<br>Past Due                                                                                                    | en<br>o credit line<br>nits<br>rest to loan<br>balances<br>ving info<br>credit scor<br>ound in the<br>30<br>0<br>'ay Mos F<br>30<br>0                                                                                                    | its is too<br>amounts<br>mation<br>e and, for<br>e file<br>60 9<br>0 0                                                                                                    | high on bask recolving<br>is too high<br>models that indicate it,                                                                    |
| UDCreditAuto Sum<br>Total Bal<br>So<br>Total Bal<br>Account Name<br>Account/OR CR<br>03796761                                                                                                    | mary<br>Month Pay<br>50<br>Status<br>Paid or paying an<br>agened                                | Score         Codi           727         010           003         005           015         1           Total Au           2           Dat Open           Open/Cad           09/11/2010         Closed       | <ul> <li>Score Facto<br/>Proportion or<br/>or other rev.</li> <li>Proportion or<br/>or other rev.</li> <li>Proportion or<br/>Too may a via<br/>Lack of rece<br/>Inquiries did<br/>no derogator</li> <li>to C</li> <li>Curr Bal<br/>Orig AMT<br/>Int Rate<br/>S0<br/>\$12886</li> </ul>                                                                                                    | r Description<br>f balances to<br>shving accourt<br>f ban balances<br>counts with<br>an tbank revo<br>i impact the c<br>the court bank revo<br>i impact the c<br>o<br>Monthly P<br>Past Due<br>\$252                                                                                                    | en<br>o credit lim<br>nts<br>ces to Loan<br>balances<br>lving info<br>credit score<br>ound in the<br>30<br>0<br>hay Mos B<br>30<br>0                                                                                                    | amounts<br>mation<br>e and, for<br>e file<br>60 9<br>0 (<br>60 9<br>0 (<br>60 9<br>0 0 (<br>60 9<br>0 0 0 0 0 0 0 0 0 0 0 0 0 0 0 0 0 0                                                                                                     | high on bank revolving<br>in too high<br>e models that indicate it,<br>Payment Pattern<br>111111111111                               |
| can Card<br>ICO Auto 08<br>D0Credit Auto Sum<br>Total Bal<br>50<br>Frades:<br>Keosant Name<br>Cocoant Name<br>Cocoant Name<br>Name<br>Cocoant Name<br>Cocoant Name<br>Name<br>Name<br>Name<br>Name<br>Name<br>Name<br>Name                                                                                                    | mary<br>Month Pay<br>50<br>Status<br>Paid or paying an<br>agreed                                | Score         Codit           727         010           003         003           005         015           1         1   Total Aur 2  Dat Open Opm/Clad  09/11/2010 Closed 05/31/2009 Closed                 | Sorre Facto     Proportion o     ro other rev     Proportion o     ro other rev     Proportion o     ro other rev     Inquirise di     to     Curr Bal     Org AMT     Inr Rate     So     S12886     -     S     S16045                                                                                                    | r Descriptio<br>f balances to<br>bying account<br>f loan balances<br>counts with balance<br>counts with and<br>the balance counts<br>i impact the c<br>o<br>Monthly P<br>Past Dac<br>S252<br>-<br>S296<br>-                                                                                                    | en<br>o credit line<br>nts<br>ces to loan<br>balances<br>lving info<br>reef a score<br>ound in the<br>30<br>0<br>°ay Mos B<br>30<br>0<br>0<br>0<br>0 0<br>0<br>0 0                                                                                                    | its is tee           amounts           mation           a mathematics           a file           60         9           0         0           (a)         90           (a)         90           (a)         00           (a)         00           (a)         00                                                                                                    | high on bank revolving<br>in too high<br>9<br>9<br>9<br>9<br>9<br>9<br>1111111111111111111111111                                     |
| everCard<br>ICO Auto 08<br>00CreditAuto Sum<br>Total Bal<br>50<br>Trades:<br>Account/Same<br>Account/Same<br>Account/Sam                                     | many<br>Meeth Pay<br>50<br>Status<br>Pad or paying an<br>agreed                                 | Score         Codi           727         010           003         003           005         015           1         1   Total Au 2 Dat Open Ops/Closed 05/31/2009 Closed                                     | <ul> <li>Score Facto<br/>Proportion or<br/>or other rev<br/>Proportion or<br/>to or other rev<br/>Lack of rece<br/>Inquiring data<br/>no deregator<br/>to<br/>Curr Bal<br/>Orig AMT<br/>Int Rate<br/>S0<br/>\$12866<br/>-<br/>\$0<br/>\$16045<br/>-</li> </ul>                                                                                                    | r Descriptia<br>f balances to<br>bving account<br>f loan balances<br>counts with<br>nt bank revo<br>impact the occurst<br>o<br>Monthly P<br>Past Due<br>\$252<br>-<br>\$296<br>-                                                                                                    | on ordeliting index of the second second second second second second second second second second second in the second second sec                                                                                                    | ite is teo<br>amounts<br>mation<br>e file<br>60 9<br>0 0<br>60 9<br>0 0<br>60 9<br>0 0<br>60 9<br>0 0<br>60 9<br>0 0<br>60 9<br>0 0<br>60 0<br>7<br>60 9<br>7<br>60 9<br>7<br>60 9<br>7<br>60 9<br>7<br>60 9<br>7<br>60 9<br>7<br>60 9<br>7<br>60 9<br>7<br>60 9<br>7<br>60 9<br>7<br>60 9<br>7<br>60 9<br>7<br>60 9<br>7<br>60 9<br>7<br>60 9<br>7<br>60 9<br>7<br>60 9<br>7<br>7<br>7<br>7<br>7<br>7<br>7<br>7<br>7<br>7<br>7<br>7<br>7<br>7<br>7<br>7<br>7<br>7<br>7                                                                                                    | high on bank revolving<br>is too high<br>models that indicate it,<br>Payment Pattern<br>111111111111111111111111111111111111         |
| ICO Auto 05                                                                                                    | mary<br>Menth Pay<br>50<br>Stata<br>Pador paying an<br>agreed<br>Pador paying an<br>agreed      | Score Cod<br>727 000<br>003<br>005<br>015<br>1                                                                                                    | <ul> <li>Seare Facto<br/>Properties o<br/>Too many at<br/>Lack of record<br/>Inquiries did<br/>no deropator</li> <li>Corr Bal<br/>Orig AMT<br/>Int Rate<br/>S0<br/>\$12386</li> <li>S0<br/>\$12386</li> </ul>                                                                                                    | r Descriptio<br>f balances to<br>bying account<br>f loan balances<br>counts with<br>impact the counts<br>o<br>Monthly P<br>Past Due<br>\$252<br>-                                                                                                    | en orodi timi<br>stratis<br>certo loano<br>hving indication<br>and in the<br>anomalian of the<br>stratistic of the<br>anomalian of the<br>anomalian o                                                                                                    | its is too           amounts           mation           cand, for           end, for           fille           60         9           0         (           (amounts)         (           amounts         (           end, for         (           (amounts)         (           (amounts)                                                                                                    | high on bank revolving<br>in too high<br>9<br>9<br>9<br>9<br>9<br>9<br>9<br>9<br>9<br>9<br>9<br>9<br>9<br>9<br>9<br>9<br>9<br>9<br>9 |
| ICO Auto 08<br>ICO Auto 08<br>ICO AUTO 08<br>ICO AUTO 08<br>ICO AU | Manch Pay<br>50<br>Status<br>Pad or paying an<br>agreed<br>Pad or paying an                     | Store Cod<br>727 000<br>003<br>005<br>015<br>1<br>Total Au<br>2<br>Dat Open<br>Opei Cad<br>05/31/2009<br>Closed                                                                                               | <ul> <li>Soure Pacts to<br/>or other reverpendence<br/>or other reverpendence<br/>in other reverpendence<br/>in othereverpendence<br/>in other reverpende</li></ul> | r Description<br>f balances to<br>f loan balance<br>f loan balance<br>th balances counts with<br>impact the counts with<br>impact the counts with<br>impact the counts of the<br>most the set of the<br>set of the set of the<br>set of the set of the<br>set of the set of the<br>set of the set of the<br>set of the set of the set of the<br>set of the set of the set of the<br>set of the set of the set of the<br>set of the set of the set of the<br>set of the set of the set of the<br>set of the set of the set of the set of the<br>set of the set of the set of the set of the<br>set of the set of the set of the set of the<br>set of the set of the set of the set of the set of the<br>set of the set of the set of the set of the set of the<br>set of the set of the set of the set of the set of the set of the<br>set of the set of the set of the set of the set of the set of the<br>set of the set of the set of the set of the set of the set of the<br>set of the set of the set of the set of the set of the set of the<br>set of the set of the set of the set of the set of the set of the set of the<br>set of the set of the set | en oredit tim<br>ris<br>certo lease<br>bolances<br>bolances  | to is too<br>amounts<br>mation<br>e and, for<br>file<br>0 (<br>10<br>10<br>10<br>10<br>10<br>10<br>10<br>10<br>10<br>10<br>10<br>10<br>10                                                                                                    | high on bank revolving<br>is too high<br>o models that indicate it,<br>o<br>Payment Pattern<br>1111111111111<br>1111111111111        |
| ICO Auto 08<br>ICO Auto 08<br>ICO AUTO 08<br>ICO AUTO 08<br>ICO AU | mary<br>Month Pay<br>50<br>Statas<br>Paid or paying an<br>agreed<br>Paid or paying an<br>agreed | Score Code<br>727 000<br>003<br>003<br>003<br>01<br>1<br>Total Au<br>2<br>Dat Opea<br>Oper Cad<br>09/31/2010<br>Closed                                                                                        | Soure Pacts     Proportion     or other rev     Proportion     or other rev     Too many at     Lack of rece     Inspiring dd     ao derregato     to     Carr Bal     Orig AMT     Inf Bate     So     S12836     -     S0     S13645     -                                                                                                    | r Description<br>foateneet in the foateneet in the foateneet                                                                                  | va oredi tim<br>ntsi<br>cento i loano<br>bulances<br>bulances<br>bulance | its is tee<br>amounts<br>mation<br>e and, for<br>file<br>0 (<br>icp<br>0 90<br>(<br>icp<br>0 0<br>(<br>icp<br>0 0<br>(<br>icp<br>0 0<br>(<br>icp<br>0 0<br>(<br>icp<br>0 0<br>(<br>icp<br>0 0<br>(<br>icp 0 0<br>(<br>icp 0 0))<br>(<br>icp 0 0)<br>(<br>icp 0 0)<br>(<br>icp 0)<br>(<br>icp 0)<br>(<br>i<br>(<br>icp 0))<br>(<br>i<br>(icp 0))<br>(<br>i<br>(icp 0))<br>())<br>())<br>())<br>())<br>())<br>() | high on bank revolving<br>in too high<br>a models that indicate it,<br>Payment Pattern<br>111111111111111111111111111111111111       |

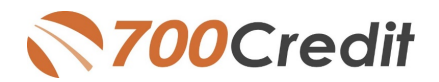

#### **QuickQualify Data Entry Form**

When a customer clicks on a QuickQualify button, banner or link, they will be brought to a new page with an engaging video and a form to fill out. Our QuickQualify entry form is short and simple – requiring only a consumer's name and address making it much more likely they will complete the form. Consumers receive an immediate video response if they are pre-qualified and can be emailed a certificate they can print and bring to the dealership. When the consumer completes the pre-qualification process, your lead manager receives a text message that a new lead is available, along with an email that contains the customer information and their FICO score auto credit profile. The data can also be automatically added to your CRM, DealerTrack, RouteOne or CUDL.

QuickQualify makes it easy to identify:

- The subprime customer, so you can work them the right way from the start.
- The equity customer with a high interest rate and good credit score.
- The prime customer who can take delivery immediately.
- A motivated customer that has been recently shopping for a vehicle.

The entry form below shows the basic, default fields that are required to be filled out by the consumer to run a successful soft-pull.

There are several video options to choose from – all available for viewing on **700Credit.com/videos**. Dealers have the choice of video. Spanish versions are available for each option.

|                                                                                     |                                                                                                    |                                                                                                    |                                            | •                                                      |
|-------------------------------------------------------------------------------------|----------------------------------------------------------------------------------------------------|----------------------------------------------------------------------------------------------------|--------------------------------------------|--------------------------------------------------------|
| sonal Information<br>First Name *                                                   | MI                                                                                                    | Last Name *                                                                                                    |                                            | Suffix ~                                               |
| Address*                                                                            |                                                                                                    |                                                                                                    |                                            |                                                        |
| Zip *                                                                               | City*                                                                                                    |                                                                                                    | State *                                    | ~                                                      |
| Home Phone                                                                          | Cell Phone Number*                                                                                                    | E-Mail Address*                                                                                                    |                                            |                                                        |
| clicking Submit, I consen<br>not impact my credit sco<br>Iladelphla. I understand I | Privacy Policy I<br>to have my credit file accessed for pu<br>re. I agree to the terms and conditions<br>hat I might not prequalify depending or | erms and Conditions<br>rposes of prequalifying for a v<br>and I acknowledge I may be on the prequalification criteria. | vehicle loan.This is a contacted by \$1080 | * required fields<br>a soft inquiry and<br>a Toyota of |

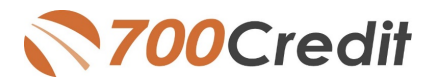

#### **Pre-qualification Certificate**

If an applicant passes the pre-qualification, a certificate can be generated and displayed or emailed to the consumer.

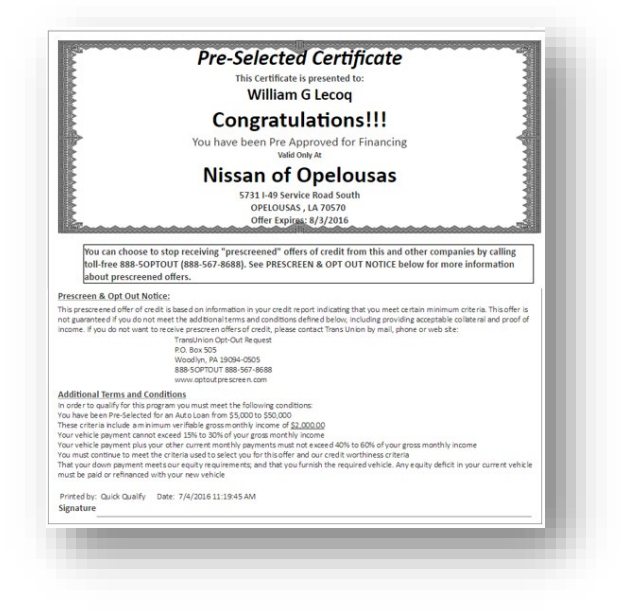

#### Experian Boost™ Feature

700Credit is pleased to announce we are now offering the Experian Boost<sup>™</sup> product to consumers for those dealers who use our QuickQualify web-based prequalification platform with Experian enabled. Boost<sup>™</sup> is a platform offered by Experian that allows consumers to "boost" or improve their FICO credit score. This can occur after the consumer prequalifies and before they make into the finance office and apply for financing.

#### How Boost<sup>™</sup> Works:

- When consumers enroll in Boost<sup>™</sup> they provide Experian their bank login information and their payment history is then evaluated for cable, cell phone, and other utility bills that can be added to their credit file.
- Only positive payment histories are added to the consumers credit file and FICO Score.
- Once the FICO Score is "boosted" or improved it is immediately available for any back-end credit report transactions providing additional opportunity for the consumer.

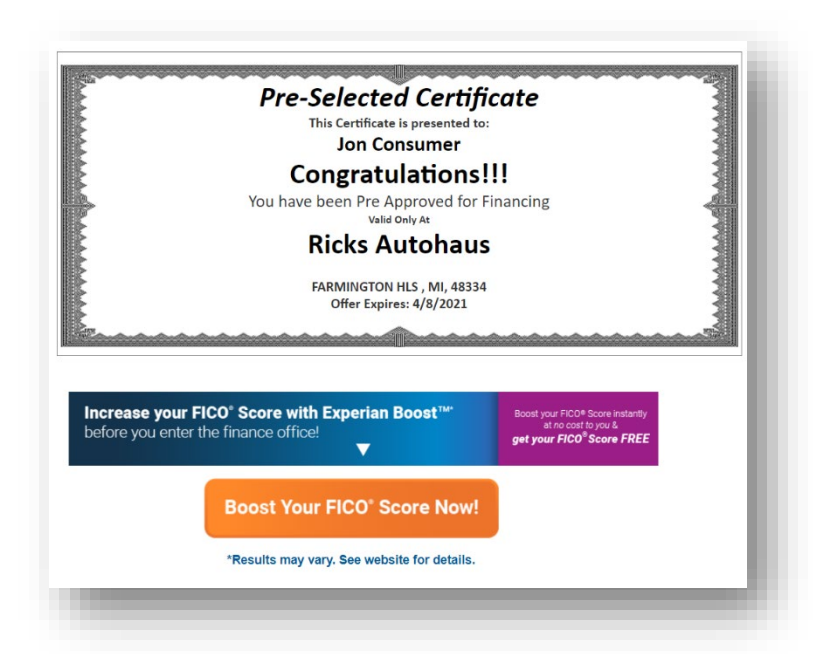

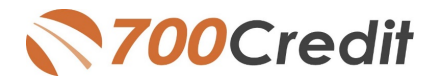

- Consumers are presented the opportunity to enroll in Boost<sup>™</sup> in 2 locations:
  - On the summary screen after they submit their prequalification form
  - In the "thank you for prequalifying" email to the consumer.

| We received your information and someone from Ricks Autohaus will be in contact with you shortly to work |
|----------------------------------------------------------------------------------------------------|
| out a loan program.                                                                                      |
| If you would like to contact the dealer, you may do so at:                                               |
| RICKS AUTOHAUS, , FARMINGTON HLS, MI, 48334                                                              |
| Phone: 313-349-0520                                                                                      |
| Increase your FICO° Score with Experian Boost <sup>™</sup><br>before you enter the finance office!       |
|                                                                                                    |
| Boost Your FICO* Score Now!                                                                              |
| *Results may vary. See website for details.                                                              |
|                                                                                                    |

#### Win-Win Benefits

The addition of the Experian Boost<sup>™</sup> platform to our QuickQualify solution adds a level of depth and value for both the dealer and the consumer.

- Consumers increasing their FICO scores translates to better rates for the consumer
- Increase sales for the dealer

| QuickQualify                        | & QuickAppli | ication     |               |
|-------------------------------------|--------------|-------------|---------------|
|                                     | Page Views   | Completed   | % Complete    |
| QuickQualify Analytics              | 4625         | <u>1008</u> | 22%           |
| Web                                 | 1246 (27%)   | 207 (21%)   | 17%           |
| Mobile                              | 3379 (73%)   | 801 (79%)   | 24%           |
| Text2Qualify                        | 0            |             |               |
|                                     | Clicks       | Conversions | % Complete    |
| Experian Boost                      | 35           | 3           | 9%            |
| Online                              | 19           | 2           | 11%           |
| Email                               | 16           | 1           | 6%            |
|                                     | Page Views   | Completed   | % Complete    |
| QuickApp Analytics                  | 0            | Q           | 0%            |
| Web                                 | 0            | 0           | 0%            |
| Mobile                              | 0            | 0           | 0%            |
|                                     | #            |             |               |
| QuickQualify Applicants (3rd Party) | <u>0</u>     |             |               |
|                                     | Page Views   | Completed   | % Complete    |
| QuickScore - Score to Consumer      | 0            | Q           | 0%            |
| Text4Score                          | 0            |             |               |
|                                     |              | QA          | v/QQ Insights |

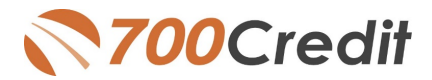

#### Mobile Responsive!

Statistics show that 80% of all car shopping begins on a mobile platform. To support that statistic, our QuickQualify platform is completely mobile responsive.

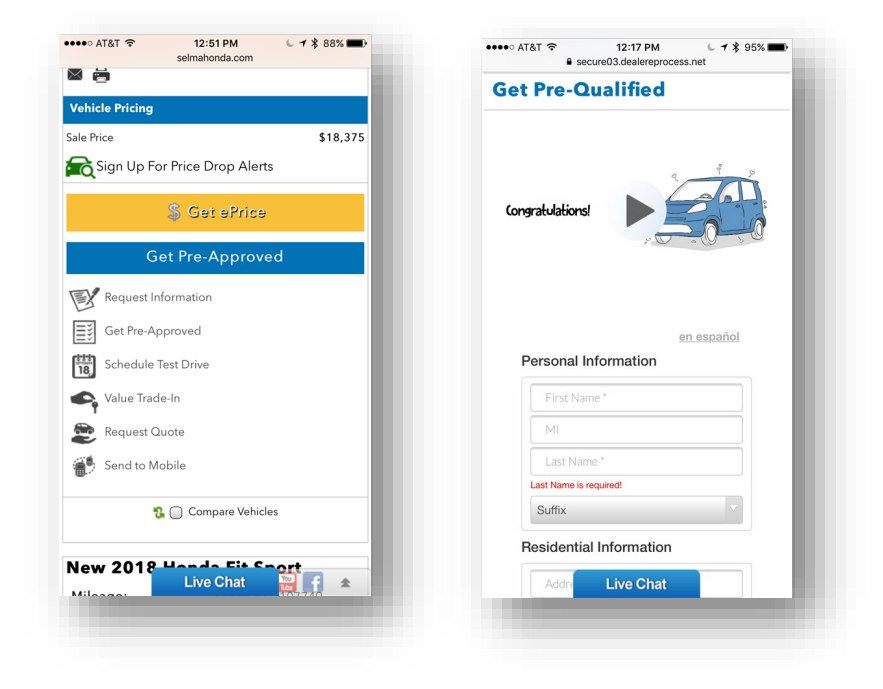

#### **Best Practices – Banner & Button Placement**

Over the past 6 years since first introducing web-based soft pull solutions to the market, we have gathered best-practice implementations of our buttons and banners to ensure the highest amount of leads for the dealer. Each location is important as it collects leads throughout the buying process.

Home Page Banners – Top of funnel leads.

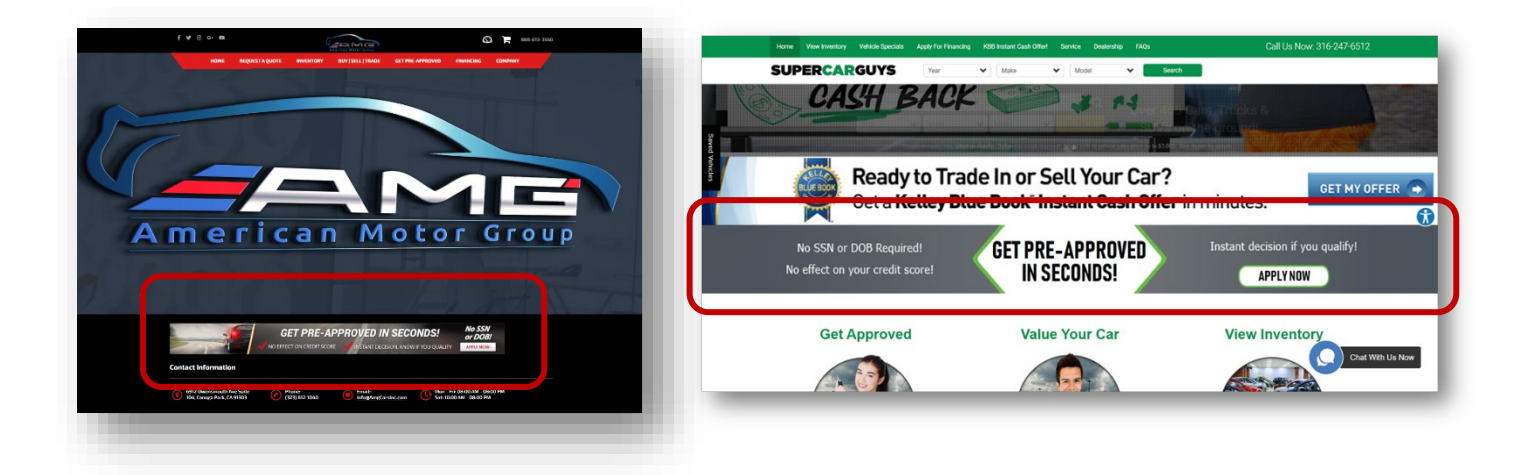

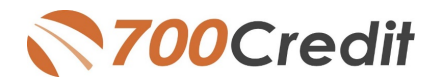

#### Vehicle Search Results Page (SRP)

Moving down the shopping funnel, banners and buttons should be placed on the Search Results Pages, both as a banner at the top of the page, and individual buttons in each vehicle listing to draw the most attention.

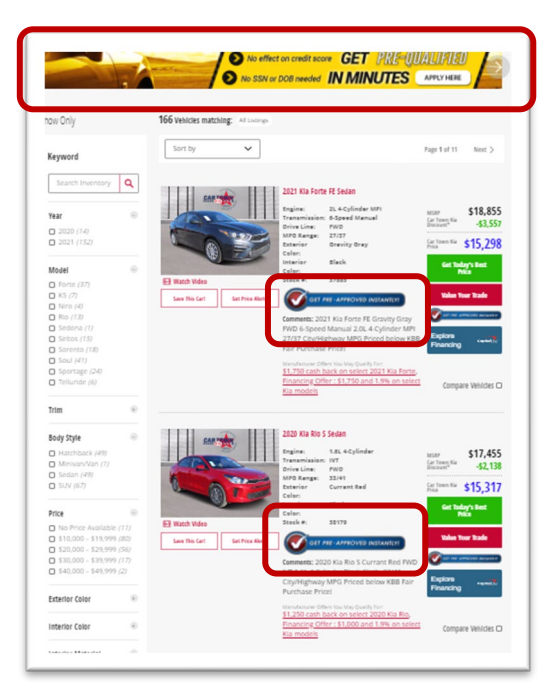

#### Vehicle Details Page (VDP)

Arguably the most important location to place banners and buttons is the Vehicle Detail Page. This is the bottom of the shopping funnel, when a consumer is showing interest in a specific vehicle. This location has historically driven the largest amount of prequalified leads than any other location.

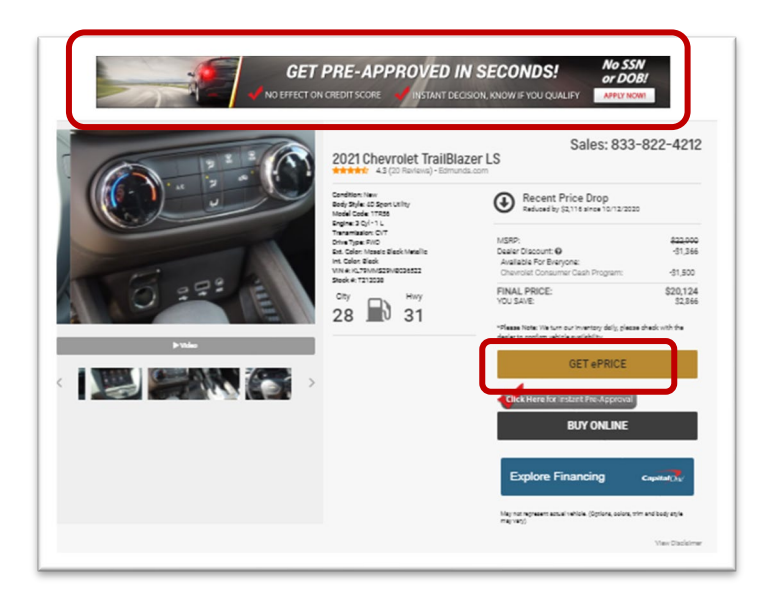

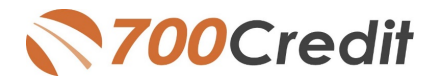

#### Soft Pull Best Practices – Beyond your Website

Putting buttons and banners on your dealership website is just the first step in driving prequalified leads from your Internet footprint. There are other places where you can use the QuickQualify lead for URL for integrating soft pulls throughout your marketing tactics including:

- Facebook and Twitter Cover Photos and Posts
- Facebook Call-to-Action button
- Facebook Messenger and Automated Response
- Email marketing
- Email signature lines

Every exposure is a good exposure when it comes to engaging consumers to get pre-qualified for a vehicle at your store.

#### QR Codes – Qualified Leads in your Showroom!

Drive pre-qualified leads from your store while customers are waiting to speak with you, wandering your lot or showroom or sitting at your desk. Using the URL provided by 700Credit, you can generate a customized URL that shoppers can scan from their phones to get your personalized prequalification form they can fill out and submit quickly – without requiring SSN or DOB. Here is how it works:

- 1. Log in to: <u>https://www.qr-code-generator.com/</u>
- 2. Select the URL option
- 3. Enter the URL that was given to you by your 700Credit implementation specialist

Here is an example of what the generated code looks like and how you can use this with creative marketing to encourage your shoppers to scan and get pre-qualified.

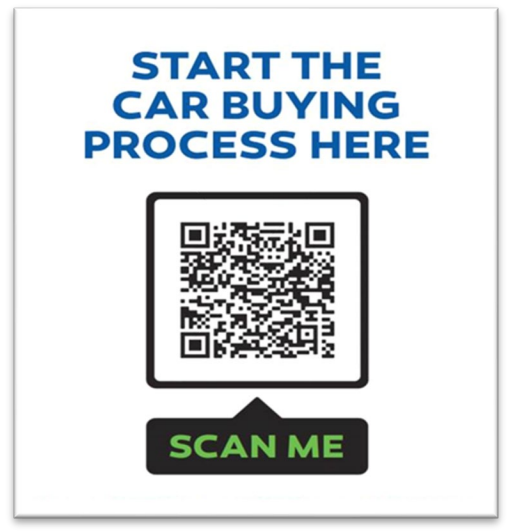

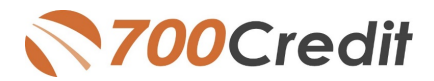

#### **Best Practices**

The QR code generated can be used to print out flyers, stickers, posters or other marketing materials that can be strategically placed throughout the dealership including:

- 1. Sales desks
- 2. All new and pre-owned inventory
- 3. Waiting areas around the store
- 4. Service waiting area
- 5. Others!

Remember, the more places you post this around your store and lot, the likely your shoppers will scan the code **and you will get a pre-qualified lead!** 

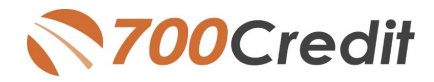

#### Lead Data Notification

Dealers receive their leads in a variety of methods including:

**1. Email & text notifications** can be sent to any email address you specify as well as to a mobile phone. The notification will either indicate an Approved or Not Approved status. Credit score will not be included as in is not allowed to be sent through email. You will need to log in to 700Dealer.com to view the full softpull information (see below). Email format can be in HTML or in plain text.

| From: 700C Test<br>Sent: Wednesdey, August J, 2018 9 07 AM<br>For Smray & Chapter O' schwart (@ 700 cm6/t.com)*<br>Subject: Web Application Received<br>Importance: Ingh |                           |                                   |  |
|----------------------------------------------------------------------------------------------------|---------------------------|-----------------------------------|--|
| SAHOOHONDA has received a web application<br>The quick applicant details are given below                                                                                 |                           |                                   |  |
| Date and Time: 8/1/2018 8:05:51 AM Status: Applicant Score of 0 was below                                                                                                | a cutoff of 300           |                                   |  |
| View Quick Qualify Report                                                                                                    |                           |                                   |  |
| Applicant Information                                                                                                    |                           |                                   |  |
| Name : Bogs J Bunny                                                                                                    |                           |                                   |  |
| Address : 123 Main St                                                                                                    |                           |                                   |  |
| Chicago, IL 60750                                                                                                    |                           |                                   |  |
| Phone Number : (787) 878-7878                                                                                                    | Mobile # : (521) 657-4876 | Email Id techaganti@709credit.com |  |
| Frence:                                                                                                    |                           |                                   |  |
| Employment Information                                                                                                    |                           |                                   |  |
| Employer Name steet                                                                                                    | Occupation (Test          | Employer Phone s(567) 562-5675    |  |
| Month Salary :4500                                                                                                    | Other Income (200)        | How Long 15 Years, Soloutha       |  |
| Other Income Source idea                                                                                                    | Other Income Amount :1000 | Other Income Frequency 12         |  |
|                                                                                                    |                           |                                   |  |
|                                                                                                    |                           |                                   |  |
|                                                                                                    |                           |                                   |  |

Emails contain a "View Results" button. When a dealer clicks on the button, they will be prompted to log in to the 700Dealer.com portal before being served up the QuickQualify results in an iframe. This new feature enables dealers to get access to the consumer's FICO® score and auto tradeline data quicker, so they can put together the best deal right away to present to the customer, before they move on to other stores.

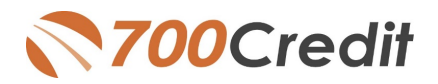

#### 2. QuickMobile App

The 700Credit Mobile Dealer App is specifically designed for our dealers to manage their soft-pull leads generated by the QuickQualify solution from a single, secure platform.

From this simple interface you can:

- Receive alerts when consumers complete the QuickQualify web form
- Optimize your interactions with applicants through text and mobile dialing
- View a list of all applicants and immediately click on any applicant to view the live credit score and credit file information
- Set filters to view leads from a specific period of time.
- Dealers can forward the QuickQualify URL via text or email for consumers to complete from their devices.

The 700Credit Mobile Dealer App is available for both mobile phone (Apple & Android) and tablet formats, iOS 11 or higher and Android 5.0 or higher. Each format includes a secure login for easy access to all your pre-qualified applicants.

The **700Credit Mobile Dealer App** is offered at no charge for **QuickQualify** customers and can be downloaded from the Apple and Android App Stores with a special link provided by 700Credit. This guide will walk you through the capabilities of both the Apple and Android Environments.

| User Name                    |
|------------------------------|
| Password     Enable Touch Id |
| LOGIN                        |
| or                           |
| QUICK PASSCODE               |
| Forgot your passecude?       |

#### 3. DMS & CRM

Leads can also be sent to a variety of third-party CRM/DMS systems including DealerTrack, RouteOne, and VIN Solutions just to name a few. While not all CRM/DMS systems can accept leads, ask your setup representative if yours is supported, as we add more every month.

#### Viewing Lead Data from your CRM

QuickQualify leads can be sent to your CRM (set up during your initial implementation).

When you click on the link in your CRM to view the customer's soft-pull credit data, you will be served up a 700Dealer.com login screen.

Once you enter your 700Dealer.com user id and password, you will be redirected to the results screen as shown here.

|                            | for the purposes        | of Pre-qualify | CREDIT REP<br>ing only, not to be used  | ORT<br>for credit applicatio                                     | n, a full file is requ   | ired                 |                |
|----------------------------|-------------------------|----------------|-----------------------------------------|------------------------------------------------------------------|--------------------------|----------------------|----------------|
|                            |                         |                | experia                                 | n                                                                |                          |                      |                |
|                            |                         |                |                                         |                                                                  | Date: 07/06/             | 2018 5-29-20 AT      | w              |
| EL CAJON, CA               | ST_                     |                |                                         |                                                                  | Date: 01/00.             |                      |                |
| PREVIOUS ADDR              | ESSES                   |                |                                         |                                                                  |                          |                      |                |
| Name                       | City<br>EL CAJO         | N              | State<br>CA                             | Zip<br>92022                                                     | Date Repo<br>04/08       | orted                |                |
| EMPLOYMENT                 |                         |                |                                         |                                                                  |                          |                      |                |
| En                         | ıployer                 |                | Occupation                              | Date Hired                                                       | End Date                 | Date Rpt             |                |
| Current BIC<br>Previous BA | 3GS HARLEY DAVI<br>RONA | DSON           |                                         | 03/07/2014<br>02/22/2006                                         | 03/07/2014<br>02/22/2006 | 03/14<br>02/06       |                |
|                            |                         |                |                                         |                                                                  |                          |                      |                |
| Special Message            | 95                      |                |                                         |                                                                  |                          |                      |                |
| SN Verified :N00 000       | 00                      |                |                                         |                                                                  |                          |                      |                |
| SN Verified :0083 SS       | SN NOT PROVIDED         |                |                                         |                                                                  |                          |                      |                |
|                            |                         |                |                                         |                                                                  |                          |                      |                |
| score summary              |                         |                |                                         |                                                                  |                          |                      |                |
| ScoreCard                  | Score                   | Code           | Score Factor Desc                       | ription                                                          |                          |                      |                |
| TCO Auto V2                | 557                     | 39             | Serious delinquenc                      | y<br>mith dations are                                            |                          |                      |                |
|                            |                         | 16<br>34       | Lack of recent revo<br>Amount owed on d | s with definquency<br>lving account inform<br>elinquent accounts | nation                   |                      |                |
|                            |                         |                |                                         |                                                                  |                          |                      |                |
| Collections                |                         |                |                                         |                                                                  |                          |                      |                |
| Creditor/Original Cr       | reditor                 |                | Account Nur<br>Industry Co              | nber<br>de                                                       | Date Rep<br>Date Ver     | orted An<br>ified Ba | aount<br>lance |
| fember Number              |                         |                |                                         |                                                                  |                          |                      |                |

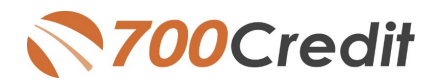

#### 4. 700Dealer.com

All of your pre-qualified leads are available in <u>www.700Dealer.com</u>. You should have received your username and password in an email from 700Credit. If you haven't received your credentials, please send an email to <u>support@700credit.com</u> to request them again.

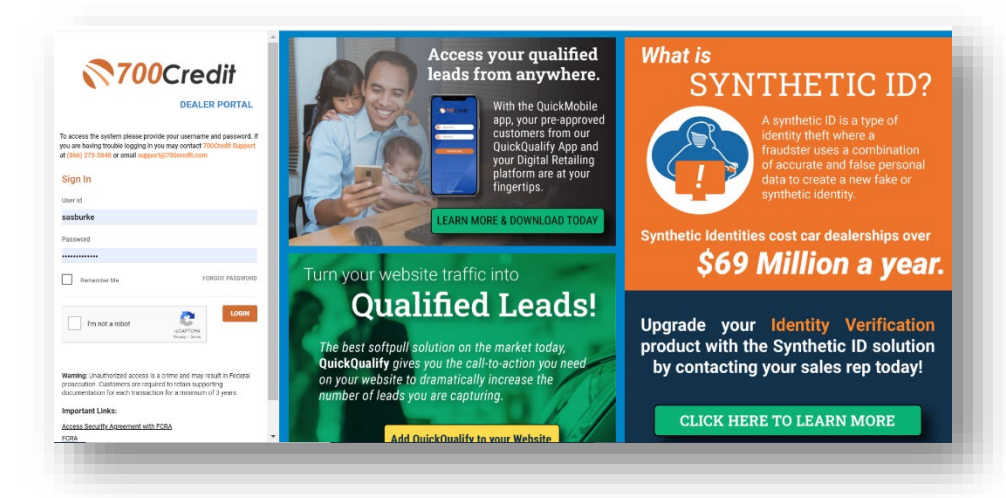

After you have log into 700Dealer.com simply navigate to the Applicant List tab on the left-hand navigation and apply the QQ filter. QuickQualify applicants will have a green & blue globe next to their names and will display their score (if available). Click on the Applicant Name to view the soft pull data.

|                | Applicant                            | Contracts local design lines                                                                                                    | No finks and formed line de                                                                                                    | enerated of the strend seen the T |                  |                                |
|----------------|--------------------------------------|----------------------------------------------------------------------------------------------------|----------------------------------------------------------------------------------------------------|-----------------------------------|------------------|--------------------------------|
| Annlicant List | Applicant                            | <ul> <li>Monitoria constructione menta administrativa del constructione del<br/>constructione del constructione del constructione del constructione della constructione del constructione del constructine del constructine del constructione del constructine del cons</li></ul> | A DRAW WALKSTON OF POWER                                                                                                    |                                   | Date             | Action                         |
| Applicant List | <ul> <li>Matthew Dashwood</li> </ul> | QUICKQUALIFY REPORT                                                                                                    |                                                                                                    |                                   | 8/24/16 12:03 AM | View Details Edit Submit Lette |
|                | Robert MacPherson                    | 0.1                                                                                                    | - Description Description                                                                                                    | -                                 | 8/23/16 10:15 PM | View Details Edit Submit Lette |
| New Annlicant  | Josephine Woodhouse                  | Qui                                                                                                    | ckquality Results                                                                                                    |                                   | 8/23/16 5:00 AM  | View Details Edit Submit Lette |
| New Applicate  | David Gray                           |                                                                                                    | h.                                                                                                    |                                   | 8/23/16 12:04 AM | View Details Edit Submit Lette |
|                | Natasha Rostova                      | Result: Applicant Found                                                                                                    | Score: 727                                                                                                    |                                   | 8/22/16 11:02 PM | View Details Edit Submit Lette |
| Compliance     | John Consumer                        |                                                                                                    | Present in Tot FICO.                                                                                                    | Lat. 16                           | 8/21/16 11:49 PM | View Details Edit Submit Lette |
| , compnance    | Jay Ferrars                          |                                                                                                    |                                                                                                    |                                   | 8/21/16 10:04 PM | View Details Edit Submit Lette |
|                | Arybern Jonnson                      |                                                                                                    |                                                                                                    |                                   | 8/20/16 8:2/ AM  | View Details Edit Submit Lette |
| Usane Analysis | Coust may services                   | Consumer Information:                                                                                                    |                                                                                                    |                                   | 8/19/16 5:34 PM  | View Details Edit Submit Lett  |
| osuge marysis  | isabella krighty                     | Name MARELLA AARDEN                                                                                                    | •                                                                                                    |                                   | 8/19/16 4:4/ PM  | View Details Edit Submit Letb  |
| Administration |                                      | Weekport, MA-02790                                                                                                    |                                                                                                    |                                   |                  |                                |
| Administration |                                      | Auto Summary:                                                                                                    |                                                                                                    |                                   |                  |                                |
|                |                                      | Available Revolving Credit: 11,000                                                                                                    | (1) Auto Inquiries last 3                                                                                                    | Edays: 0                          |                  |                                |
|                |                                      | Auto Trade Line 1                                                                                                    |                                                                                                    |                                   |                  |                                |
|                |                                      | Internet Rate: Original Amount                                                                                                    | Original Terms: No-of Lale Payments:                                                                                                    | Munthly Payment                   |                  |                                |
|                |                                      | 6.47% \$12,000 CO                                                                                                    | and the second second s | \$252.00                          |                  |                                |
|                |                                      | 100% \$2.00                                                                                                    | 0 Munths NO                                                                                                    |                                   |                  |                                |
|                |                                      | Loan Tuner                                                                                                    | Trade Datus                                                                                                    |                                   |                  |                                |
|                |                                      | Liter                                                                                                    | Closed                                                                                                    |                                   |                  |                                |
|                |                                      | Auto Trade Line 2                                                                                                    |                                                                                                    |                                   |                  |                                |
|                |                                      | Internet Rate: Original Amount                                                                                                    | Original Terms: No-of Late Payments:                                                                                                    | Monthly Payment                   |                  |                                |
|                |                                      | 4.86% \$16,045.00                                                                                                    | 61 Months 0                                                                                                    | \$296.00                          |                  |                                |
|                |                                      | Parant Park Estimated Paraff                                                                                                    | Barrantice Terms: Joint                                                                                                    |                                   |                  |                                |

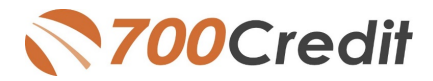

#### Managing 700Dealer User ID's

You can add, edit or delete users who have access to your customer, credit and lead information through the following process.

- 4. Log in to 700Dealer.com
- 5. Click on the "USERS" link in the left-hand navigation.
- 6. To EDIT a user's credentials, click the Edit link on the right.
- 7. To DELETE a user, click the Delete link on the right.
- 8. To Create a NEW user, click on the Copy link on the right.

| Iministration |   |                     |                            |              |              |        |                                   | Search       |       | Go                   |
|---------------|---|---------------------|----------------------------|--------------|--------------|--------|-----------------------------------|--------------|-------|----------------------|
| t Profile     | - | Hide Inactive       |                            |              |              |        |                                   |              |       |                      |
| nvoicing      |   | UserID              | Name                       | UserLevel    | UserType     | Status | Dealer                            | City         | State | Action               |
| urity         |   | cartercountydcjcudl | CU DL Interface            | Dealer User  | Gateway User | Active | Carter County Dodge Chrysler Jeep | Ardmore      | OK    | Fdit   Delete   Copy |
|               |   | cartercountydcjdc   | Elend Solutions Interface  | Dealer User  | Gateway User | Active | Carter County Dodge Chrysler Jeep | Ardmore      | ОК    | Edit   Delete   Copy |
|               |   | cartercountydcpq    | ElendSolutionsPQ Interface | Dealer User  | Gateway User | Active | Carter County Dodge Chrysler Jeep | Ardmore      | OK    | Mit   Delete   Cont  |
| vels          |   | cartercountyhyucudl | CU DL Interface            | Dealer User  | Gateway User | Active | Carter County Hyundai             | Ardmore      | OK    | Edit   Delete   Copy |
| cess          |   | cartercountyhyudc   | Elend Solutions Interface  | Dealer User  | Gateway User | Active | Carter County Hyundai             | Ardmore      | OK    | Edit   Delete   Copy |
|               |   | cchyundaidcpq       | ElendSolutionsPQ Interface | Dealer User  | Gateway User | Active | Carter County Hyundai             | Ardmore      | OK    | Edit   Delete   Copy |
| ngine Monitor |   | fchavez             | Frank Chavez               | Dealer Admin | ODE User     | Active | Carter County Dodge Chrysler Jeep | Ardmore      | OK    | Edit   Delete   Copy |
| ookun         |   | keystonechevycudl   | CU DL Interface            | Dealer User  | Gateway User | Active | Keystone Chevrolet                | Sand Springs | OK    | Edit   Delete   Copy |
| lookup        |   | keystonechevydrc    | Drive Centric Interface    | Dealer User  | Gateway User | Active | Keystone Chevrolet                | Sand Springs | OK    | Edit   Delete   Copy |
| Соокир        |   | keystonegbg         | Gubagoo Interface          | Dealer User  | Gateway User | Active | Keystone Chevrolet                | Sand Springs | OK    | Edit   Delete   Copy |
|               |   |                     |                            |              |              | 1 2    |                                   |              |       |                      |
| tail          | • |                     |                            |              |              |        |                                   |              |       |                      |

When you click on **Edit**, you will be brought to a screen where you can make changes to the information.

| IserId:*             | Password:*               | RetypePassword:*                              | Password Rules:             |                              |   |
|----------------------|--------------------------|-----------------------------------------------|-----------------------------|------------------------------|---|
| isst Name + #        | Middle Name i            | Last Name :                                   | Password must be at         | east 8 characters long.      |   |
| U DL                 | Hiddle Name :            | Interface                                     | Password must contai        | n an uppercase character.    |   |
| ddress :             |                          |                                               | Password must contai        | n a lowercase character.     |   |
| 600 W. Broadway      |                          |                                               | Password and Retype         | Password must match.         |   |
| ïp : *               | City : *                 | State :* Phone :                              | Password shouldn't m        | atch with last four password |   |
| 73401                | Ardmore                  | ОК 🔻 580-226-12                               | 10                          |                              |   |
| mail Address : *     |                          |                                               |                             |                              |   |
| upport@700credit.com | m Email                  | Password                                      |                             |                              |   |
| User SetUp Inform    | ation                    |                                               |                             |                              |   |
| lser Type : *        | User Level :*            |                                               |                             |                              |   |
| Gateway User         | Dealer User              | <ul> <li>AutoGenerate Letter is on</li> </ul> |                             |                              |   |
| ealer :              |                          |                                               | Select Default Dealer :     |                              |   |
| Keystone Chevrolet   |                          | CarterCountyDodgeChryslerJeep                 | CarterCountyDodgeChryslerJe | <b>T</b>                     |   |
| carter county Hyunda |                          | <                                             |                             |                              |   |
|                      | •                        |                                               | •                           |                              |   |
| Disable User         |                          |                                               |                             |                              |   |
| rom IP               | To IP                    | AddAnotherIpRa<br>Edit Dalata                 | <u>19e</u>                  |                              |   |
| 100.00.1.1           | 200.00.233.2             |                                               |                             |                              |   |
|                      |                          |                                               |                             |                              |   |
|                      |                          |                                               |                             |                              |   |
| Partrict Dave of wee | ak and time of day acces |                                               |                             |                              |   |
| Eorce Paceword cha   | nde on next Login        | 5                                             |                             |                              |   |
| Show in QuickAnn D   | irondown                 |                                               |                             |                              |   |
| Login Required       |                          |                                               |                             |                              |   |
| Security Questions   |                          |                                               |                             |                              |   |
| Justion 1            | aite change an anna a    | or to be extend                               | * Anowar 1:                 | Andmon                       | * |
| Justion 2            | alter urbere er          | y is located                                  | * Anower 2:                 | Ardmore                      | * |
| Zuesciuli 2:         | city where compar        | y is located                                  | Answer 2:                   | Aruntore                     | * |
| HINGSTIND AL         | city where compar        | y is located                                  | Answer 3:                   | Ardmore                      |   |

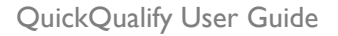

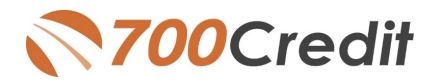

## Creating a New User

| ninistration  |    |                     |                            |              |              |        |                                   | Search       |       | Go                   |
|---------------|----|---------------------|----------------------------|--------------|--------------|--------|-----------------------------------|--------------|-------|----------------------|
| rofile        | -  | Hide Inactive       |                            |              |              |        |                                   |              |       |                      |
| oicing        |    | UserID              | Name                       | UserLevel    | UserType     | Status | Dealer                            | City         | State | Action               |
| ity           |    | cartercountydcjcudl | CU DL Interface            | Dealer User  | Gateway User | Active | Carter County Dodge Chrysler Jeep | Ardmore      | OK    | Edit   Delete   Copy |
|               |    | cartercountydcjdc   | Elend Solutions Interface  | Dealer User  | Gateway User | Active | Carter County Dodge Chrysler Jeep | Ardmore      | OK    | Edit   Delete   Copy |
|               |    | cartercountydcpq    | ElendSolutionsPQ Interface | Dealer User  | Gateway User | Active | Carter County Dodge Chrysler Jeep | Ardmore      | OK    | Edit   Delete   Copy |
| /els          |    | cartercountyhyucudl | CU DL Interface            | Dealer User  | Gateway User | Active | Carter County Hyundai             | Ardmore      | OK    | Edit   Delete   Copy |
| cess          |    | cartercountyhyudc   | Elend Solutions Interface  | Dealer User  | Gateway User | Active | Carter County Hyundai             | Ardmore      | OK    | Edit   Delete   Copy |
|               | 11 | cchyundaidcpq       | ElendSolutionsPQ Interface | Dealer User  | Gateway User | Active | Carter County Hyundai             | Ardmore      | OK    | Edit Delete Copy     |
| ngine Monitor |    | fchavez             | Frank Chavez               | Dealer Admin | ODE User     | Active | Carter County Dodge Chrysler Jeep | Ardmore      | OK    | Edit   Delete   Copy |
| Leslor        |    | keystonechevycudl   | CU DL Interface            | Dealer User  | Gateway User | Active | Keystone Chevrolet                | Sand Springs | OK    | Edit   Delete   Copy |
| Соокир        |    | keystonechevydrc    | Drive Centric Interface    | Dealer User  | Gateway User | Active | Keystone Chevrolet                | Sand Springs | OK    | Edit   Delete   Copy |
| de Lookup     |    | keystonegbg         | Gubagoo Interface          | Dealer User  | Gateway User | Active | Keystone Chevrolet                | Sand Springs | OK    | Edit Delete Copy     |
| )             |    |                     |                            |              |              | 12     |                                   |              |       |                      |
| Detail        | -  |                     |                            |              |              |        |                                   |              |       |                      |

To create a new user, it is easiest to find a similar user id select the COPY action as highlighted above. You can then fill in the new user information and make any changes in the setup necessary.

| Istridi "Pessuodi" RatycePassoodi"<br>ist Hame : Last Hame : Last Ha                                                                                                    | Password Rule:<br>Password must be all least 8 chearters long.<br>Password must contain a supercase character.<br>Password must contain a leases character.<br>Password must contain a leases character.<br>Password must contain a lease must character.<br>Password which with leaf four password |  |
|----------------------------------------------------------------------------------------------------|----------------------------------------------------------------------------------------------------|--|
| User SetUp Information User Type : "User Level :" Catacoung User  Control County Type  Control County Type  Control County Type  Control County Type  Control County CodgetChrysterJeep Control County CodgetChrysterJeep Control Control CodgetChrysterJeep Control CodgetChrysterJeep C                                                                                                    | Select Defail: Dealer :<br>CurrenCountyDodgeChrysler/a *                                                                                                    |  |
| TO IT TO IT                                                                                                    |                                                                                                    |  |
| Restrict Days of week and time of day access<br>Force Password change on next Login<br>Show in Quicklep Dropdown<br>Login Resulted<br>Siscurity Queetions                                                                                                    |                                                                                                    |  |
| Retrict Days of week and time of day access<br>Force Password change on next Login<br>Slow in Quicklops Dropdown<br>Login Resulted<br>Security Questions<br>Security Questions   | B Return Red Flag 30%. Taga<br>B Saturn OFAC Taga                                                                                                    |  |
| Restric Days of week and time of day access<br>Frece Restrict Charge on next Login<br>Streme View of Control Department<br>Login Respired<br>Security Questions<br>Security Questions<br>Security Ques | Return Ref Flag XML Tags  Return OFAC Tags  Return OFAC Tags  Porfault  AutoScattrict  Elseds  Reynolds COM  AutoScattor  Duminon Web Control  Fait Lane                                                                                                    |  |

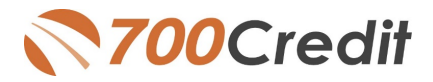

#### QuickApplication and QuickQualify Lead Analytics

We are pleased to share our latest enhancement to the QuickApplication and QuickQualification products! Dealerships can now view reports on lead traffic and conversions generated by both QuickApplication and QuickQualify web forms from within their 700Dealer.com portal. These reports will show both:

- the dealer consumers who visited the web applications
- the consumers that completed the form(s).

In addition, activity from specific banner placements can be tracked by utilizing the lead source option. The tables below provide examples of both the new lead behavior and the lead source analytics.

## \*\* Reports can also be configured to be automatically emailed to your dealership on a daily, weekly or monthly basis

| Dealer Name                         | User ID                 | Page View      |           |             | Bounce Volume |       |            |          | Completion Volume |          |           |    |  |
|-------------------------------------|-------------------------|----------------|-----------|-------------|---------------|-------|------------|----------|-------------------|----------|-----------|----|--|
|                                     |                         | Mobile         | Web       | Total       | Mobile        | Web   | Total      | %        | Mobile            | Web      | Total     | %  |  |
| QuickQualify Lead Beha              | vior Information        |                |           |             |               |       |            |          |                   |          |           |    |  |
| Dealer Name                         | User ID                 |                | Page View |             | Bour          |       | nce Volume |          |                   | Completi | on Volume |    |  |
|                                     |                         | Mobile         | Web       | Total       | Mobile        | Web   | Total      | %        | Mobile            | Web      | Total     | %  |  |
| Florida Fine Cars                   | QQ_ffchollywoo<br>d     | 250            | 137       | 387         | 214           | 105   | 319        | 82       | 36                | 32       | 68        | 17 |  |
| Florida Fine Cars                   | QQ_floridafinec<br>ars  | 207            | 157       | 364         | 194           | 146   | 340        | 93       | 13                | 11       | 24        | 6  |  |
| Florida Fine Cars - Miami           | QQ_ffcmiami             | 741            | 479       | 1220        | 610           | 390   | 1000       | 81       | 131               | 89       | 220       | 18 |  |
| Florida Fine Cars - Miami           | QQ_floridafineM<br>iami | 546            | 425       | 971         | 504           | 390   | 894        | 92       | 42                | 35       | 77        | 7  |  |
| Florida Fine Cars Margate           | QQ_ffcarsmarga te       | 393            | 355       | 748         | 336           | 311   | 647        | 86       | 57                | 44       | 101       | 13 |  |
| lorida Fine Cars West Palm<br>Beach | QQ_ffcwestpalm<br>beach | 488            | 290       | 778         | 446           | 275   | 721        | 92       | 42                | 15       | 57        | 7  |  |
| lorida Fine Cars West Palm<br>Beach | QQ_ffcwpb               | 544            | 317       | 861         | 455           | 262   | 717        | 83       | 89                | 55       | 144       | 16 |  |
| QuickApp Lead Source I              | nformation              |                |           |             |               |       |            |          |                   |          |           |    |  |
|                                     | - Information           |                |           |             |               |       |            |          |                   |          |           |    |  |
| Doalor Namo                         |                         | Sour           | <b>co</b> | Dago Vioure | Dago Vi       | 04 9/ | Bounco     | Complete | Com               | lation % |           |    |  |
| Jorida Fina Cara                    | User Marile             | Soul           | ue -      | raye views  | Faye Vi       | EW 70 | Dounce     | Complet  | : Com             | neuon 70 |           |    |  |
| Ionda Fille Cars                    | QQ_ffchollywoo          | No Information |           | 33          | 4             |       | 13         | 20       | 21                |          |           |    |  |
|                                     | d<br>OO ffebelliawee    | VDP            |           | 254         | 47            |       | 206        | 49       |                   | 50       |           |    |  |
|                                     | d d                     | VDF            |           | 334         | • • • •       |       | 306        |          |                   | 52       |           |    |  |
|                                     | QQ_floridafineca<br>rs  | No Inform      | nation    | 27          | 3             |       | 14         | 13       |                   | 14       |           |    |  |
|                                     | QQ_floridafineca<br>rs  | FinancePage    |           | 337         | 44            |       | 326        | 11       |                   | 11       |           |    |  |
| Jorida Eine Core Miami              |                         |                |           |             |               |       |            |          |                   |          |           |    |  |
| Ionua Fine Cars - Miami             | 00 ffemiemi             | VDF            | <b>)</b>  | 1112        | 50            |       | 965        | 147      |                   | 49       |           |    |  |
| Ionua Fine Gals - Miami             | QQ_IICIIIaIII           |                |           |             |               |       |            |          |                   |          |           |    |  |

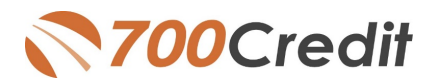

# Lead Behavior Analytics for QuickApplication and QuickQualify Applicants

By adding source information as a query string to QuickApplication and QuickQualify URLs, our new analytical reporting allows dealers to track lead (consumer) behavior in multiple ways. You'll now be able to determine:

- a) how your leads are landing on the form page (i.e. specific location from your website or via banner ad), defined as source information
- b) # of page views (click rates)
- c) # of consumers that bounced from the form page (leads that land on the form page, but navigate to another site without filling out the form)
- d) # of consumers that completed the form page.

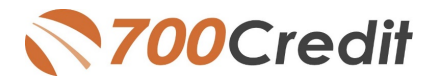

### **Accessing Reports**

Once you have your website set up with the correct redirect URLs, you can go in to your 700Dealer portal at any time to review your analytics. Here are the steps to follow to access your report:

- 1. Log in to 700Dealer.com
- 2. Click on the "Usage Analysis" Tab as circled below.
- 3. Management Reports
- 4. QuickApplication or QuickQualify Insights Report
- 5. Run the report based on Date Range selected via the dropdown.

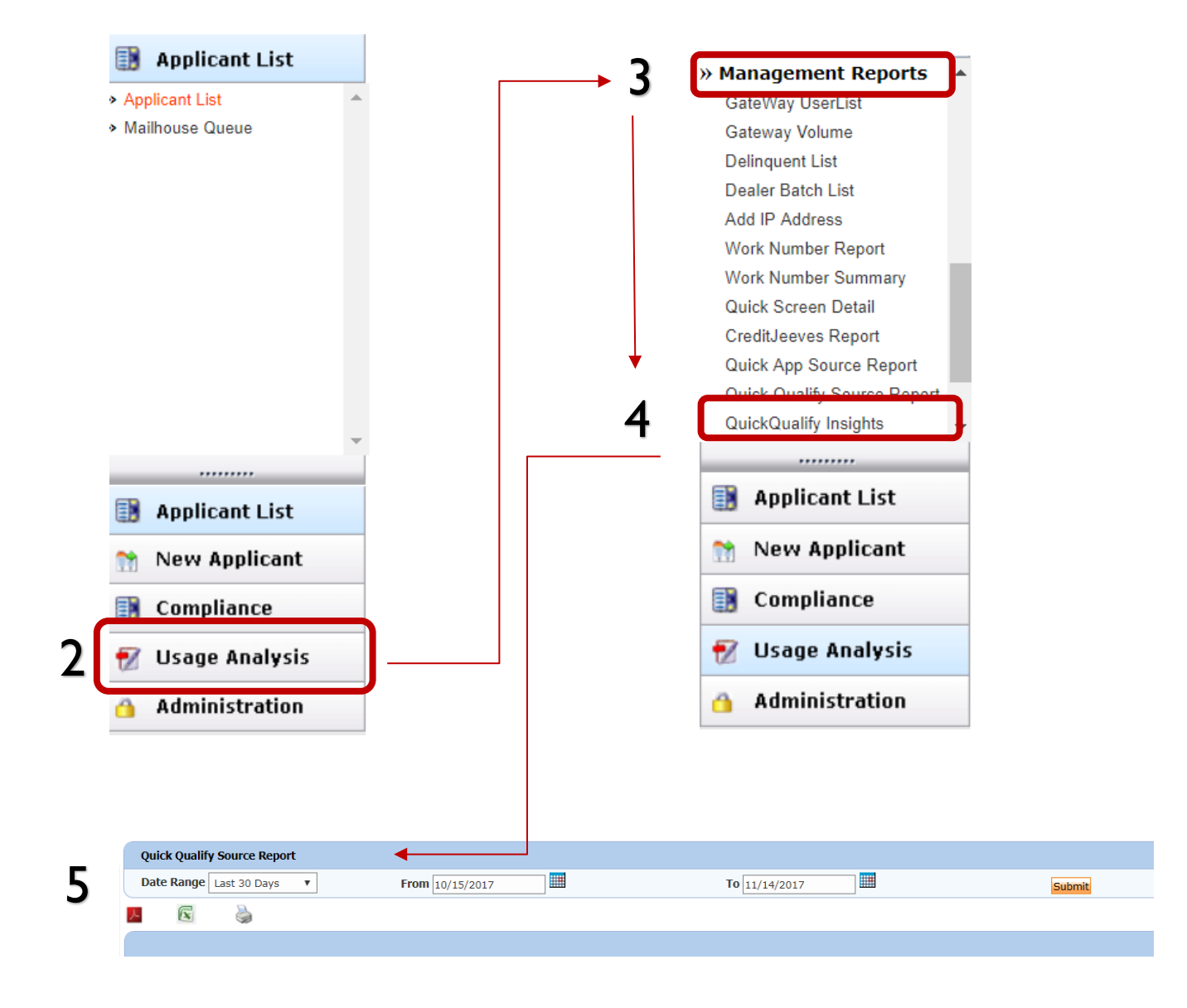